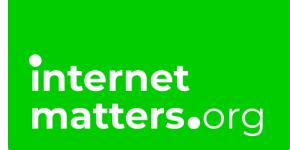

# FORTNITE

# Fortnite Parental Controls Controls & settings guide

Fortnite is a battle royale video game that offers a range of parental controls to help you keep children and teens safe within the game. Manage language filters, screen time, spending and more with in-game controls.

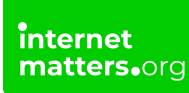

# 1 How to set up parental controls

Fortnite Battle Royale is rated PEGI 12 because of its elements of violence. However, children under this age might play the game as well. Epic Games has implemented parental controls in-game that work with the Epic Games Store controls.

## To set up parental controls:

Step 1 – From the main menu, select the menu in the top corner (3 lines) then select the gear icon.

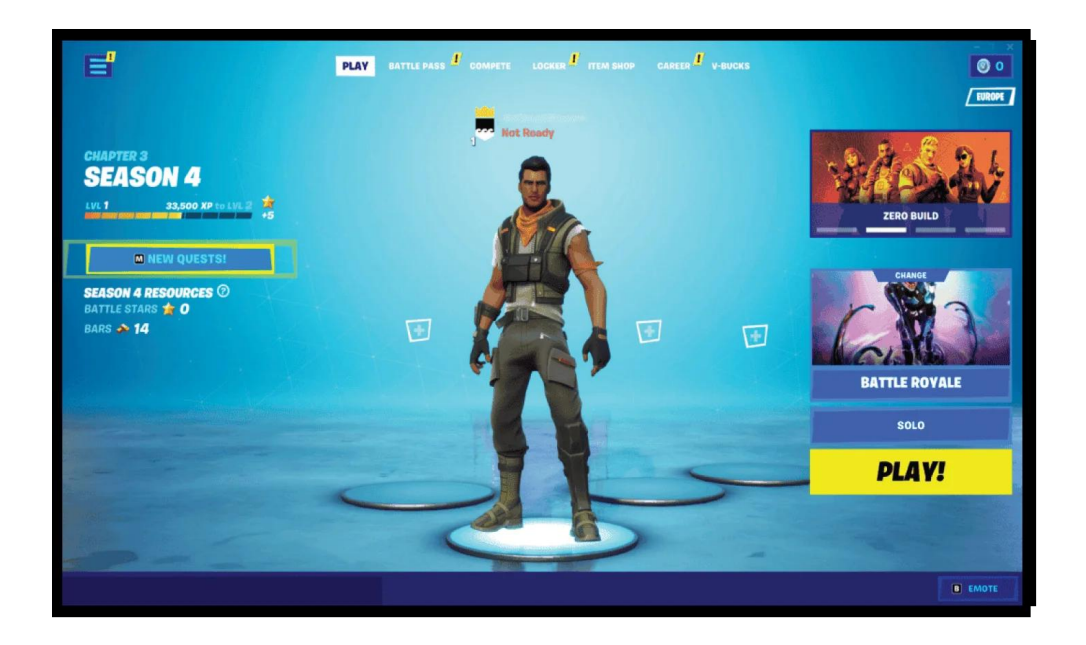

**Step 2** – Select **PARENTAL CONTROLS** and enter your **6-digit PIN**. If you have set up parental controls in the Epic Games Store, this is the same PIN. Learn how to set up the PIN <u>here</u>.

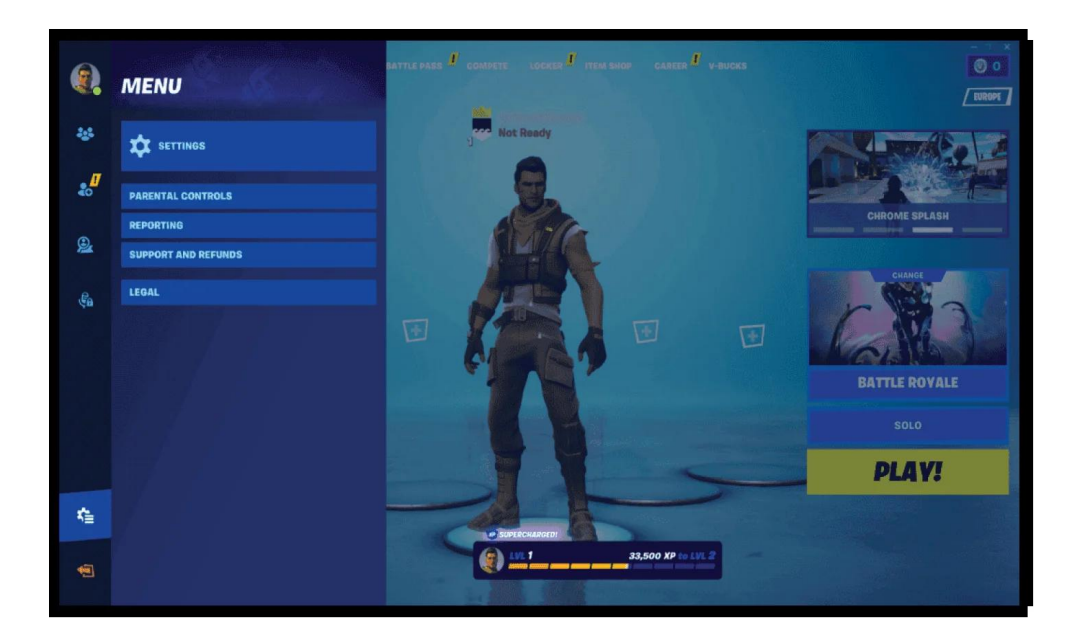

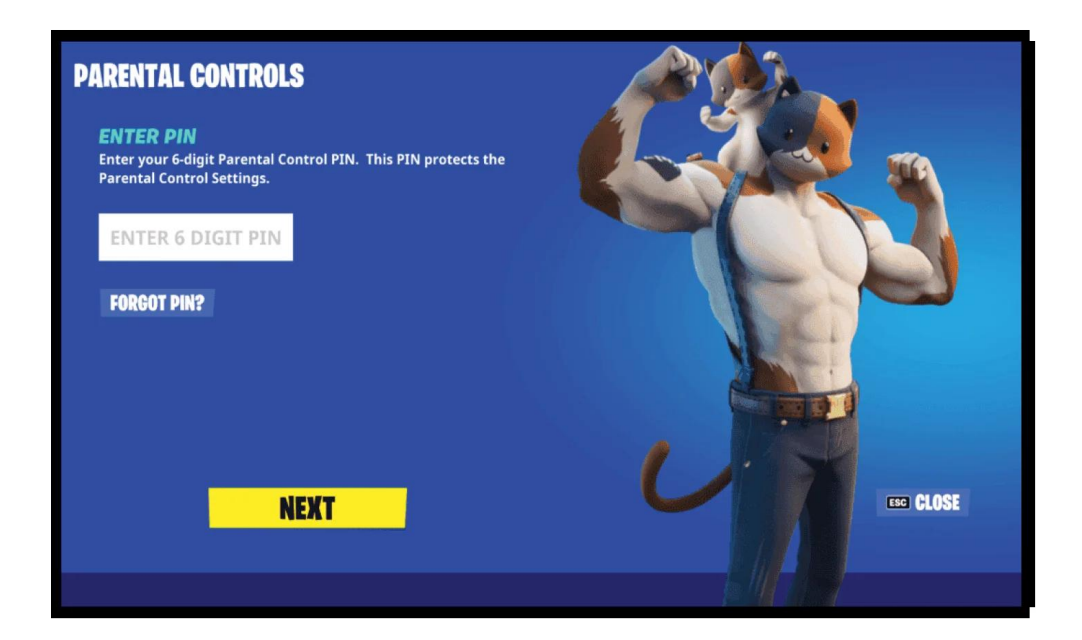

You will now have access to Fortnite's parental controls.

| ILTER MATORE LANGUAGE                                                                                                    | < <                           | OFF                                                         | >                             |                                                                                                    |
|----------------------------------------------------------------------------------------------------|-------------------------------|-------------------------------------------------------------|-------------------------------|----------------------------------------------------------------------------------------------------|
| SQUAD MEMBERS CAN SEE YOUR                                                                                                    | <                             | ON                                                          | >                             |                                                                                                    |
| SEE NON-SQUAD MEMBER NAME                                                                                                    | <                             | ON                                                          | >                             |                                                                                                    |
| EQUIRE PIN TO ADD EPIC FRIENDS                                                                                                    | <                             | OFF                                                         | >                             |                                                                                                    |
| OICE CHAT                                                                                                    | <                             | EVERYBODY                                                   | >                             | FILTER MATURE LANGUAGE<br>In Fortnite Battle Royale players can text chat with friends in their                                           |
| VEEKLY PLAYTIME REPORTS                                                                                                    | <                             | OFF                                                         | >                             | squad when in the lobby.<br>In Fortnite Save The World players can text chat with friends in the                                          |
| EXT CHAT                                                                                                    | <                             | ON                                                          | >                             | lobby, and with any other players in a private or public match.<br>This option lets you filter mature language in the chat, both that you |
| DRE SETTINGS<br>e the button below for additional<br>ntrols and Settings on your platfo<br>rchasing, playtime, communicatio<br>d other social features. | inform<br>rm, inc<br>on, cont | ation about the P<br>luding restrictior<br>tent viewing and | Parental<br>ns on<br>sharing, | ON: Mature language in text chat will be filtered and replaced with<br>heart symbols.<br>OFF: Mature language can appear in text chat.    |
|                                                                                                    | TTING                         | \$                                                          |                               |                                                                                                    |
| MORE SET                                                                                                    |                               |                                                             |                               |                                                                                                    |

# 2 Filter mature language

From the parental controls screen, you can set limits on language used in text chat. When turned on, mature language is replaced with heart symbols.

## To filter mature language:

**Step 1** – From the **main menu**, select the **3-lined menu** in the top corner and then the **gear icon.** Select **PARENTAL CONTROLS** and enter the **6-digit PIN**.

**Step 2** – Next to **FILTER MATURE LANGUAGE**, turn the setting **ON**. Then, select **SAVE**.

| FILTER MATURE LANGUAGE                                                                                                    |                              | OFF                                                         | >                             |                                                                                                    |
|----------------------------------------------------------------------------------------------------|------------------------------|-------------------------------------------------------------|-------------------------------|----------------------------------------------------------------------------------------------------|
| SQUAD MEMBERS CAN SEE YOUR                                                                                                    |                              | ON                                                          | >                             |                                                                                                    |
| SEE NON-SQUAD MEMBER NAME                                                                                                    |                              | ON                                                          | >                             |                                                                                                    |
| EQUIRE PIN TO ADD EPIC FRIENDS                                                                                                    |                              | OFF                                                         | >                             |                                                                                                    |
| OICE CHAT                                                                                                    |                              | EVERYBODY                                                   | >                             | FILTER MATURE LANGUAGE                                                                                                    |
| VEEKLY PLAYTIME REPORTS                                                                                                    |                              | OFF                                                         | >                             | squad when in the lobby.<br>In Fortnite Save The World players can text chat with friends in the                                                                           |
| TEXT CHAT                                                                                                    |                              | ON                                                          | >                             | lobby, and with any other players in a private or public match.<br>This option lets you filter mature language in the chat, both that you<br>send and receive from others. |
| ORE SETTINGS                                                                                                    |                              |                                                             |                               | ON: Mature language in text chat will be filtered and replaced with                                                                                                    |
| se the button below for additional<br>ontrols and Settings on your platfo<br>irchasing, playtime, communicatio<br>nd other social features. | inform<br>rm, inc<br>on, con | ation about the F<br>luding restriction<br>tent viewing and | Parental<br>ns on<br>sharing, | heart symbols.<br>OFF: Mature language can appear in text chat.                                                                                                    |
| MORE SET                                                                                                    | TTING                        | S                                                           |                               |                                                                                                    |
|                                                                                                    |                              |                                                             |                               |                                                                                                    |

# 3 How to hide account names

During a match, the account names of players who are eliminated will appear on the screen. This setting allows you to replace your name with "Player" in these messages for everyone who is not in your squad.

## To hide account names:

**Step 1** – From the **main menu**, select the **3-lined menu** in the top corner and then the **gear icon.** Select **PARENTAL CONTROLS** to view the parental controls menu.

## To hide your own username:

**Step 2** – Next to **NON-SQUAD MEMBERS CAN SEE YOUR NAME**, turn the option to **OFF**.

Note: People in the same "squad" (up to three other players on your team who may or may not be friends) will still be able to see your child's account name.

f 🗖 🔿 in

| ILTER MATURE LANGUAGE                                                                                |                     | OFF                                   | >                   |                                                                                                    |
|----------------------------------------------------------------------------------------------------|---------------------|---------------------------------------|---------------------|----------------------------------------------------------------------------------------------------|
| ON-SQUAD MEMBERS CAN SEE YO                                                                          | <                   | ON                                    | >                   |                                                                                                    |
|                                                                                                    | <                   | ON                                    | >                   |                                                                                                    |
| EQUIRE PIN TO ADD EPIC FRIENDS                                                                       | <                   | OFF                                   | >                   | NON-SQUAD MEMBERS CAN SEE YOUR NAME                                                                                                    |
| OICE CHAT                                                                                            | <                   | EVERYBODY                             | >                   | During a match, the account names of players who are eliminated<br>will appear on the screen.                                                                                                    |
| VEEKLY PLAYTIME REPORTS                                                                              | <                   | OFF                                   | >                   | This setting allows you to replace your name with "Anonymous" in<br>these messages for everyone who is not in your squad.                                                                                                    |
| EXT CHAT                                                                                             | <                   | ON                                    | >                   | NOTE: People in the same "squad" (up to three other players on                                                                                                    |
| <b>ORE SETTINGS</b><br>e the button below for additional                                             | inform              | ation about the l                     | Parental            | your team who may or may not be triends) will still be able to see<br>your account name.<br>ON: Players that are not in your squad will be able to see your<br>account name.<br>OEC: Device were sense to advect that we are in your squad with |
| ntrols and Settings on your platfo<br>irchasing, playtime, communicatio<br>id other social features. | orm, inc<br>on, con | luding restrictio<br>tent viewing and | ns on<br>I sharing, | "Anonymous".                                                                                                    |
| MORE SE                                                                                              | TTING               | 5                                     |                     |                                                                                                    |
|                                                                                                    |                     |                                       |                     |                                                                                                    |

# To hide others' usernames:

**Step 3** – Next to **YOU CAN SEE NON-SQUAD MEMBERS NAMES**, turn the option to **OFF**.

Note: Your child will still be able to see the names of people in the same "squad" (up to three other players on your team who may or may not be friends).

### Remember to SAVE when done.

| FILTER MATURE LANGUAGE                                                                                                    |                   | OFF                                                         |                               |                                                                                                    |
|----------------------------------------------------------------------------------------------------|-------------------|-------------------------------------------------------------|-------------------------------|----------------------------------------------------------------------------------------------------|
| N-SQUAD MEMBERS CAN SEE YOU                                                                                                    |                   | ON                                                          | >                             |                                                                                                    |
| AN SEE NON-SQUAD MEMBER NAI                                                                                                    |                   | ON                                                          | >                             |                                                                                                    |
| REQUIRE PIN TO ADD EPIC FRIENDS                                                                                                |                   | OFF                                                         | >                             | CAN SEE NON-SQUAD MEMBER NAMES                                                                                                    |
| OICE CHAT                                                                                                    |                   | EVERYBODY                                                   | >                             | eliminated will appear on the screen.                                                                                                    |
| WEEKLY PLAYTIME REPORTS                                                                                                    |                   | OFF                                                         | >                             | This setting allows you to replace the names of other players who are not in your squad with "Player" in those messages.                                                          |
| TEXT CHAT                                                                                                    |                   | ON                                                          | >                             | NOTE: You will still be able to see the names of people in the                                                                                                    |
| ORE SETTINGS<br>se the button below for additional<br>ontrols and Settings on your platfo<br>irchasing, playtime, communicatio | inform<br>rm, inc | ation about the F<br>luding restriction<br>tent viewing and | 'arental<br>1s on<br>sharing, | or may not be friends).<br>ON: You will see the names of players that are not squad<br>members.<br>OFF: Replaces the names of players that are not in your squad<br>with "Player" |
| d other social features.                                                                                                    |                   |                                                             |                               |                                                                                                    |
| MORE SET                                                                                                    | TTING             | S                                                           |                               |                                                                                                    |
|                                                                                                    | -                 |                                                             |                               |                                                                                                    |

# 4 Limit new friends

While Fortnite offers children the opportunity to socialise and play with others, not everyone is friendly. Some people might not be who they say they are. As such, it's important for you to manage who they talk to with parental control settings.

# To manage friend adds:

Step 1 – From the **main menu**, select the **3-lined menu** in the top corner and then the **gear icon** to go to settings.

**Step 2** – Select **PARENTAL CONTROLS** and enter your **6-digit PIN**. Learn how to set this PIN up with the <u>Epic Games Store guide</u>.

**Step 3** – Next to **REQUIRE A PIN TO ADD EPIC FRIENDS**, select **ON**. If your child wants to add a new friend or accept a friend request, you must enter the same 6-digit PIN above. This allows you to talk to them about who they're adding and why.

Remember to **SAVE** when done.

| FILTER MATURE LANGUAGE                                                                                                    |                               | OFF                                                         | >                             |                                                                                                    |
|----------------------------------------------------------------------------------------------------|-------------------------------|-------------------------------------------------------------|-------------------------------|----------------------------------------------------------------------------------------------------|
|                                                                                                    |                               | ON                                                          | >                             |                                                                                                    |
| CAN SEE NON-SQUAD MEMBER NAP                                                                                                    |                               | ON                                                          | >                             |                                                                                                    |
| REQUIRE PIN TO ADD EPIC FRIENDS                                                                                                    | <                             | OFF                                                         | >                             |                                                                                                    |
| VOICE CHAT                                                                                                    | <                             | EVERYBODY                                                   | >                             | REQUIRE FIN TO ADD EFIG FRIENDS<br>Your Parental Controls FIN will be needed each time                          |
| WEEKLY PLAYTIME REPORTS                                                                                                    |                               | OFF                                                         | >                             | your child tries to send or accept an Epic Games friend<br>request. (If a different game or service doesn't yet |
| TEXT CHAT                                                                                                    |                               | ON                                                          | >                             | support this setting, friend requests won't be permitted<br>in that service.)                                   |
| IORE SETTINGS                                                                                                    |                               |                                                             |                               | ON: Parental Controls PIN is required to send or accept<br>friend requests.                                     |
| se the button below for additional<br>ontrols and Settings on your platfo<br>urchasing, playtime, communicatio<br>nd other social features. | inform<br>orm, inc<br>on, con | ation about the f<br>luding restriction<br>tent viewing and | Parental<br>ns on<br>sharing, | OFF: Your child can send or accept friend requests as<br>normal.                                                |
| MORE SE                                                                                                    | TTING                         | S                                                           |                               |                                                                                                    |
|                                                                                                    |                               | DIGAD                                                       |                               |                                                                                                    |

# 5 Text and video chat settings

Players in Fortnite Battle Royale can communicate with each other through text and video chat settings. Epic Games' and Fornite's parental controls lets you limit who your child can communicate with.

These options include:

**Everybody**: Your child can chat on video/text with anyone else on Fortnite. **Friends & Teammates**: Your child can chat on video/text with those they have added as friends and those they join a squad with.

**Friends Only**: Your child can chat on video/text with those they have added as friends.

**Nobody**: Your child cannot chat on video/text with friends or anyone else.

# To limit voice and text chat:

**Step 1** – From the **main menu**, select the **3-lined menu** in the top corner and then the **gear icon.** Select **PARENTAL CONTROLS** to view the parental controls menu.

## To manage voice chat settings:

**Step 2** – Next to **VOICE CHAT**, select who your child can communicate with you through voice chat (i.e. talking via a headset). It's recommended that you set this to **FRIENDS ONLY**. Because of the nature of voice chat, it isn't able to filter inappropriate content.

| FILTER MATURE LANGUAGE                                                                                                    |                               | OFF                                                      | >                               |                                                                                                    |
|----------------------------------------------------------------------------------------------------|-------------------------------|----------------------------------------------------------|---------------------------------|----------------------------------------------------------------------------------------------------|
| SQUAD MEMBERS CAN SEE YOUR N/                                                                                                    |                               | ON                                                       | >                               |                                                                                                    |
| CAN SEE NON-SQUAD MEMBER NAM                                                                                                    | <                             | ON                                                       | >                               | VOICE CHAT                                                                                                    |
| REQUIRE PIN TO ADD EPIC FRIENDS                                                                                                    | <                             | OFF                                                      | >                               | While in a party with friends or when teamed up with<br>random players during a match, a voice chat channel                                                                  |
| VOICE CHAT                                                                                                    | <                             | EVERYBODY                                                | >                               | becomes available. This setting controls who your child<br>can voice chat with.                                                                                              |
| WEEKLY PLAYTIME REPORTS                                                                                                    | <                             | OFF                                                      | >                               | EVEDVRODV. Your shild can using shat with any                                                                                                    |
| TEXT CHAT                                                                                                    |                               | ON                                                       | >                               | player.                                                                                                    |
| Jour of the out on below for additional<br>controls and Settings on your platfo<br>urchasing, playtime, communication<br>ond other social features. | inform<br>orm, inc<br>on, con | ation about the<br>luding restrictio<br>tent viewing and | Parental<br>ns on<br>l sharing, | FRIENDS ONLY: Your child can voice chat only with<br>players in their Epic friends list and platform friends<br>list.<br>NOBODY: Epic voice chat is disabled for your child. |
| MORE SE                                                                                                    | TTING                         | S                                                        |                                 |                                                                                                    |
|                                                                                                    |                               |                                                          |                                 |                                                                                                    |

# To manage text chat settings:

**Step 3** – Next to **TEXT CHAT**, select who your child can communicate with you through text chat (i.e. messaging each other). It's recommended that you set this to **FRIENDS ONLY** even with mature language filters on. If your child is older (16+), they might be able to use **FRIENDS & TEAMMATES**. Consider their maturity levels and understanding of online safety.

Remember to **SAVE** when done.

| FILTER MATURE LANGUAGE                                                                                                    |                               | OFF                                                        | >                               |                                                                                                    |
|----------------------------------------------------------------------------------------------------|-------------------------------|------------------------------------------------------------|---------------------------------|----------------------------------------------------------------------------------------------------|
| IN-SQUAD MEMBERS CAN SEE YOUF                                                                                                    |                               | ON                                                         | >                               |                                                                                                    |
| IN SEE NON-SQUAD MEMBER NAME                                                                                                    |                               | ON                                                         | >                               |                                                                                                    |
| REQUIRE PIN TO ADD EPIC FRIENDS                                                                                                    |                               | OFF                                                        | >                               | TEXT CHAT                                                                                                    |
| VOICE CHAT                                                                                                    |                               | EVERYBODY                                                  | >                               | While in a party with friends or when teamed up with random players during a                                                                                                    |
| WEEKLY PLAYTIME REPORTS                                                                                                    |                               | ON                                                         | >                               | match, a text char channel becomes available. This setting controls whether<br>not this account can receive or send messages in the text chat channel.                            |
| TEXT CHAT                                                                                                    |                               | ON                                                         | >                               | NOTE: This setting disables Fortnite's in-game text chat. The platform you ar                                                                                                    |
| MORE SETTINGS                                                                                                    |                               |                                                            |                                 | playing on may have additional communication features that must be restrict<br>separately. For information on platform specific controls please use the "Mor<br>Settings" button. |
| Use the button below for additional<br>Controls and Settings on your platfo<br>purchasing, playtime, communicatio<br>and other social features. | inform<br>orm, inc<br>on, con | ation about the l<br>luding restrictio<br>tent viewing and | Parental<br>ns on<br>l sharing, | ON: You can send and receive text chat messages with your teammates.<br>OFF: You cannot send or receive text chat messages with your teammates.                                   |
| MORE SE                                                                                                    | TTING                         | S                                                          |                                 |                                                                                                    |
|                                                                                                    |                               |                                                            | 10                              |                                                                                                    |

# 6 How to limit screen time

You can now set time limits on your child's account, to control how long they can play Fortnite each day. You can select the amount of time they can play, in 15 minute increments.

You can also choose to set a custom schedule, where different days of the week have different time limits.

# To set time limits:

**Step 1** – From the **main menu**, select the **3-lined menu** in the top corner and then the **gear icon.** Select **PARENTAL CONTROLS** to view the Fortnite parental controls menu.

Step 2 – Move down to the TIME LIMITS option and select it.

**Step 3** – From here you can move left and right on the top row to choose between having no time limits, the same time limit every day, or a custom schedule with different time limits each day.

f 🗖 🔿 in

| MANAGE UNLOCKED CONTENT                                                                                                    |                                | OPEN                                                       |                                   | All content rated above this rating is locked for the player |
|----------------------------------------------------------------------------------------------------|--------------------------------|------------------------------------------------------------|-----------------------------------|--------------------------------------------------------------|
| CONTENT RATING                                                                                                    | <                              | PEGI 12                                                    | >                                 | and will require your PIN to be unlocked.                    |
| ALLOW CREATIVE MODE AND UN                                                                                                    | <                              | ON                                                         | >                                 | NEXT 🛈                                                       |
| FILTER MATURE LANGUAGE                                                                                                    | <                              | OFF                                                        | >                                 | allowed time on that device.                                 |
| REQUIRE PIN TO ADD EPIC FRIENI                                                                                                    | <                              | OFF                                                        | >                                 |                                                              |
| VOICE CHAT                                                                                                    | <                              | EVERYBODY                                                  | >                                 |                                                              |
| TEXT CHAT                                                                                                    | <                              | ON                                                         | >                                 |                                                              |
| TIME LIMITS                                                                                                    |                                | OPEN                                                       |                                   |                                                              |
| TIME REPORTS                                                                                                    |                                | OPEN                                                       |                                   |                                                              |
| URCE SET TIMUS<br>e the button below for additiona<br>ntrois and Settings on your platf<br>rchasing, playtime, communicati<br>d other social features. | l inforr<br>orm, ir<br>on, coi | nation about the<br>including restrict<br>itent viewing an | e Parenta<br>ions on<br>d sharing |                                                              |
|                                                                                                    |                                | 000                                                        |                                   |                                                              |

# 7 Where to monitor screen time

As an optional service, a weekly playtime report can be generated and sent to the email associated with this account. This can give you insight into how often your child plays so you can help them <u>balance their screen time</u> to benefit wellbeing.

# To receive playtime reports:

**Step 1** – From the **main menu**, select the **3-lined menu** in the top corner and then the **gear icon.** Select **PARENTAL CONTROLS** to view the Fortnite parental controls menu.

**Step 2** – Next to **WEEKLY PLAYTIME REPORTS**, turn the option to **ON**. This will send a report to the email associated with the account. If this is not your parent email, explore the <u>Epic Games Store guide</u> to see how to set up your email.

You may also wish to explore <u>other parental controls guides</u> for additional screen time tools.

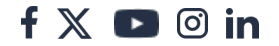

| FILTER MATURE LANGUAGE                                                                                                    |                              | OFF                                                        | >                               |                                                                                                    |
|----------------------------------------------------------------------------------------------------|------------------------------|------------------------------------------------------------|---------------------------------|----------------------------------------------------------------------------------------------------|
| NON-SQUAD MEMBERS CAN SEE YO                                                                                                    |                              | ON                                                         | >                               |                                                                                                    |
| N SEE NON-SQUAD MEMBER NAMES                                                                                                    |                              | ON                                                         | >                               |                                                                                                    |
| REQUIRE PIN TO ADD EPIC FRIENDS                                                                                                    |                              | OFF                                                        | >                               |                                                                                                    |
| VOICE CHAT                                                                                                    |                              | EVERYBODY                                                  | >                               | WEEKLY PLAYTIME REPORTS<br>As an optional service, a weekly playtime report can be                                               |
| WEEKLY PLAYTIME REPORTS                                                                                                    |                              | OFF                                                        | >                               | generated and sent to the email associated with this account.                                                                    |
| TEXT CHAT                                                                                                    |                              | ON                                                         | >                               | NOTE Click on "More Settlede" below to lower shout                                                                               |
| IORE SETTINGS                                                                                                    |                              |                                                            |                                 | playtime restrictions on your platform.<br>ON: A weekly report will be sent to the email address<br>associated with this account |
| ise the button below for additional<br>ontrols and Settings on your platfo<br>urchasing, playtime, communicatic<br>nd other social features. | inform<br>rm, inc<br>on, con | ation about the l<br>luding restrictio<br>tent viewing and | Parental<br>ns on<br>l sharing, | OFF: No reports will be sent.                                                                                                    |
| MORE SET                                                                                                    | TTING                        | S                                                          |                                 |                                                                                                    |
|                                                                                                    |                              |                                                            |                                 |                                                                                                    |

# 8 How to limit in-game spending

If you have your credit/debit card saved on the device your child uses to play Fortnite, they may be able to make purchases without permission.

# Making a purchase in Fortnite:

**Step 1** – From the **main menu**, select **ITEM SHOP** at the top of the screen to see the items for sale. Items cost in-game currency, V-Bucks, which is bought with real-world currency.

At the top of the screen, select **V-BUCKS**. Here, you can see the V-Bucks packages available for purchase along with how much they cost. Choose a bundle and select **PURCHASE**.

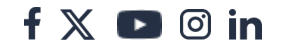

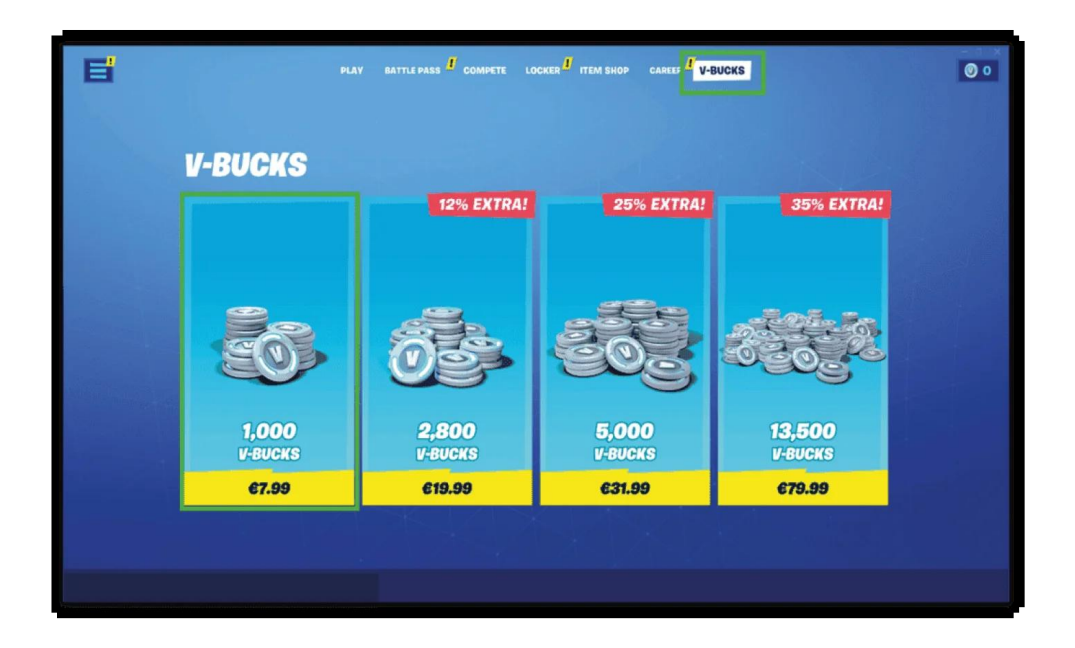

**Step 2** – This will bring you (or your child) to the purchase screen. If you <u>set up</u> <u>controls in the Epic Games Store</u>, you can require a PIN for all purchases to avoid accidental overspending.

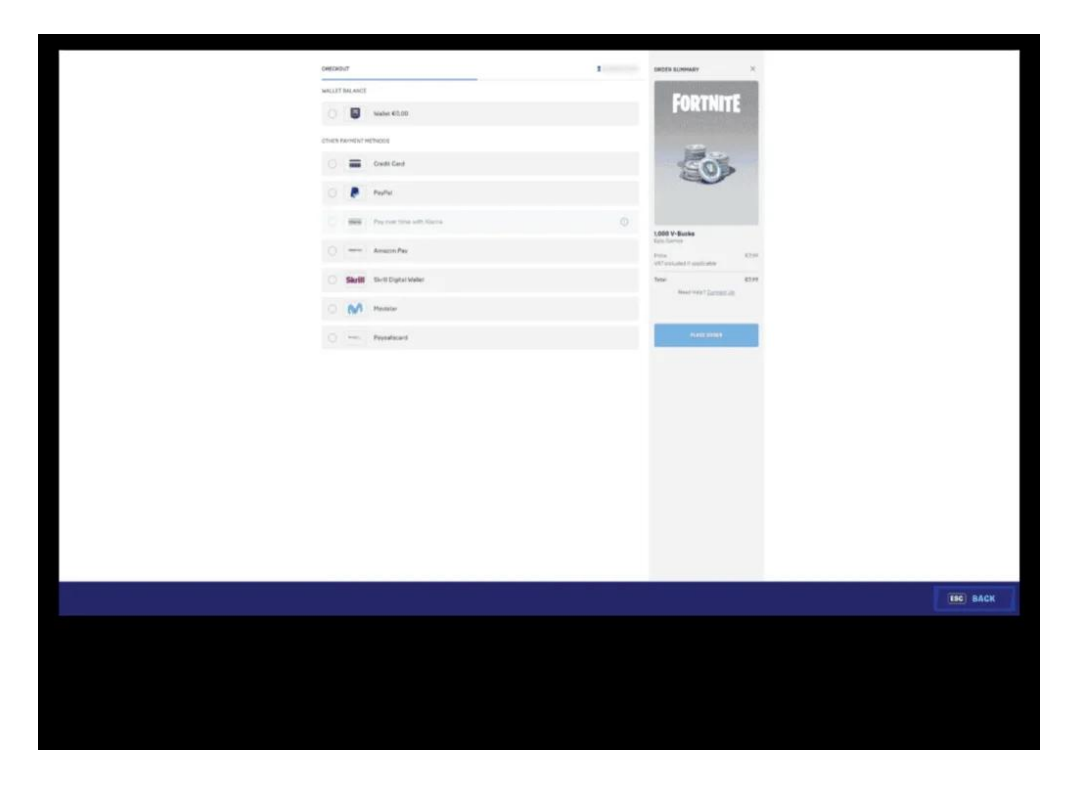

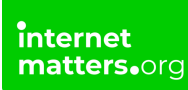

# 9 Privacy settings without parental controls

If your child is an older teen, you might wish to have them take control of their online safety. Or, if your child has had parental controls, you may 'graduate' them onto setting safety controls for themselves.

Fortnite Battle Royale offers settings for all the features mentioned above that can be controlled without a PIN.

## To access Fortnite safety settings:

Step 1 – From the main menu, select the menu in the top corner (3 lines) then select the gear icon. Select SETTINGS.

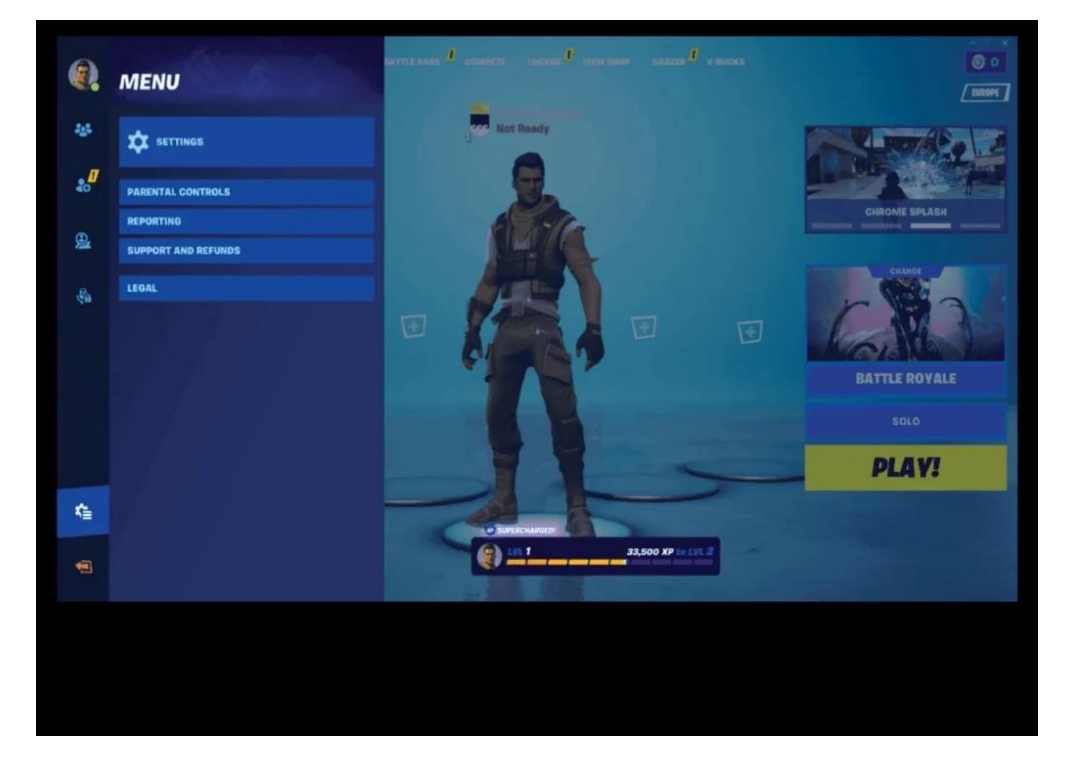

**Step 2** – Select the **person icon** in the **top menu** to access safety settings. Under **SOCIAL PRIVACY** and **GAMEPLAY PRIVACY**, customise your options in communication, content and more.

| ACCOUNT AND PRIVACY                |      |                   | ) 📰   | \$     | 1GR       | <b>(</b> 1) |          | 89 | 2 |           |  |
|------------------------------------|------|-------------------|-------|--------|-----------|-------------|----------|----|---|-----------|--|
| ACCOUNT                            |      |                   |       | EDI    |           |             |          |    |   |           |  |
| EPIC ACCOUNT ID                    |      | COPY TO CLIPBOAR  | D     | EPIL   | AUG       | UUMI        | <b>W</b> |    |   |           |  |
| LOGOUT                             |      | LOGOUT            |       | Epic D | isplay Na | me: init    |          |    |   |           |  |
| RECENT PURCHASES                   | RETU | IRN OR CANCEL PUR | CHASE |        |           |             |          |    |   |           |  |
| PLAYER SURVEYS                     | <    | ON                | >     |        |           |             |          |    |   |           |  |
| SOCIAL PRIVACY                     |      |                   |       |        |           |             |          |    |   |           |  |
| FILTER MATURE LANGUAGE             | <    | ON                | >     |        |           |             |          |    |   |           |  |
| FRIEND INVITE PERMISSION           | <    | ANYONE            | >     |        |           |             |          |    |   |           |  |
| TEXT CHAT                          | <    | ON                | >     |        |           |             |          |    |   |           |  |
| CAN RECEIVE GIFTS                  | <    | ON                | >     |        |           |             |          |    |   |           |  |
| PARTY JOINABILITY                  | < _  | FRIENDS           | >     |        |           |             |          |    |   |           |  |
| GAMEPLAY PRIVACY                   |      |                   |       |        |           |             |          |    |   |           |  |
| PUBLIC GAME STATS                  | <    | ON                | >     |        |           |             |          |    |   |           |  |
| DE YOUR DISPLAY NAME DURING REGULA | <    | ON                | >     |        |           |             |          |    |   |           |  |
| SHOW SEASON LEVEL IN FEED          | <    | ON                | >     |        |           |             |          |    |   |           |  |
|                                    |      |                   |       |        |           |             |          |    |   |           |  |
|                                    |      |                   |       |        |           |             |          |    |   | (880) 840 |  |

# 10 How to report a user

If your child sees someone breaking Fortnite's <u>Content Rules and Guidlines</u>, encourage them to report the user to stop the behaviour. Remind them that the user will not know they were the one who reported them.

## To report a user during a game:

Step 1 – During a match, select the MENU. Select REPORTING/FEEDBACK.

Step 2 – With the feedback tab, select REPORT PLAYER. Select the reason and then select the player's name.

Step 3 – Under the submit tab, select ACCEPT and then SEND REPORT.

# To report a user from their profile:

Your child can report users they recently played with even if the match is finished. To do this:

Step 1 – Select the user's profile. On their profile, select REPORT and the reason

f 🗖 🖸 in

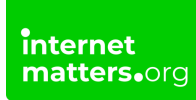

### for the report.

Step 2 – Under the submit tab, select ACCEPT and then SEND REPORT.

# Understanding cabined accounts

Fortnite accounts for players under 13-years-old will be limited to cabined accounts until parents give permission for additional features.

# What are cabined accounts?

Cabined accounts allow children to play Fortnite and other games from Epic Games with limited features. They can access all previously purchased content but cannot talk to other players, make new purchases or receive any notifications among other limitations.

Parents must consent to allow their child access to these limitations.

Learn how to give parental consent with <u>step-by-step guidance</u>.

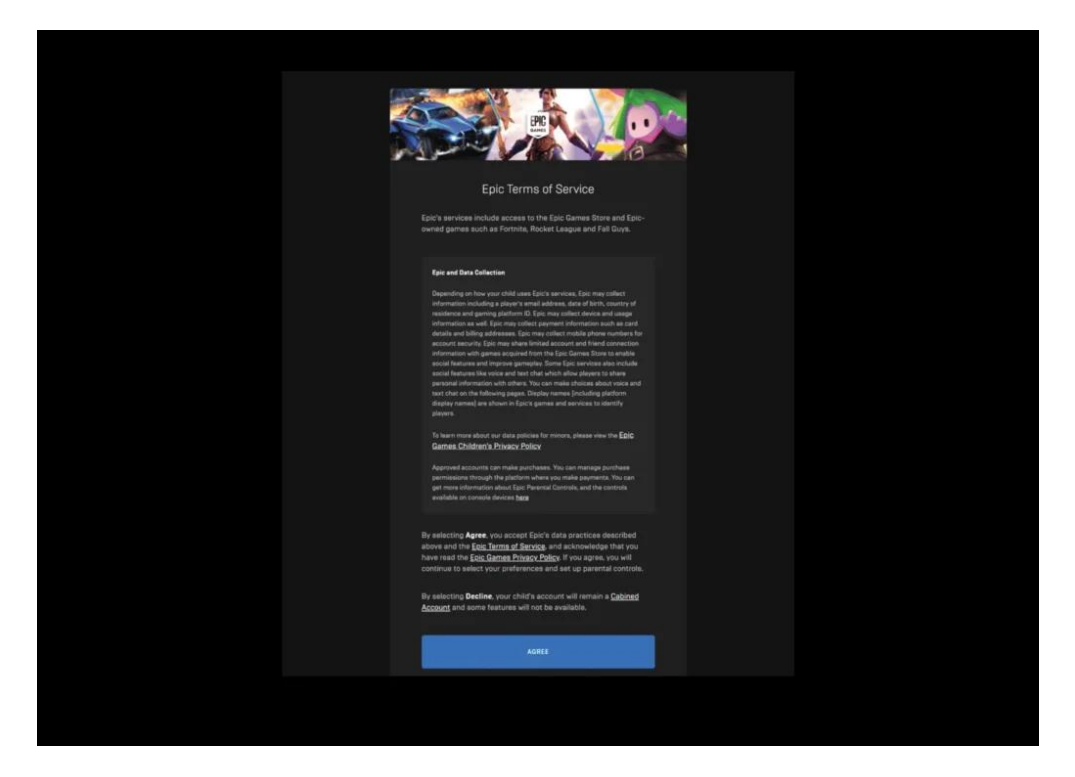

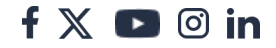

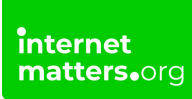

# 12 More parental controls

Parental controls come in three forms: platform-specific, store-specific and gamespecific. For guidance on setting parental controls on consoles or in stores, see the below.

# **Platforms and consoles**

PlayStation 5 PlayStation 4 XBOX One PC

## Stores

Epic Games Store